Uzsākot pieslēgšanās un autentificēšanās procesu, vēlams iztīrīt interneta pārlūkprogrammas kešatmiņu un jāpārliecinās, ka nav atvērti vairāki sistēmas pieslēgšanās logi. Jāievēro tas, ka jāpieslēdzas no EDS autentifikācijas lapas pogas, nevis no saites adreses, kas saglabāta, piemēram, interneta pārlūkprogrammas grāmatzīmēs.

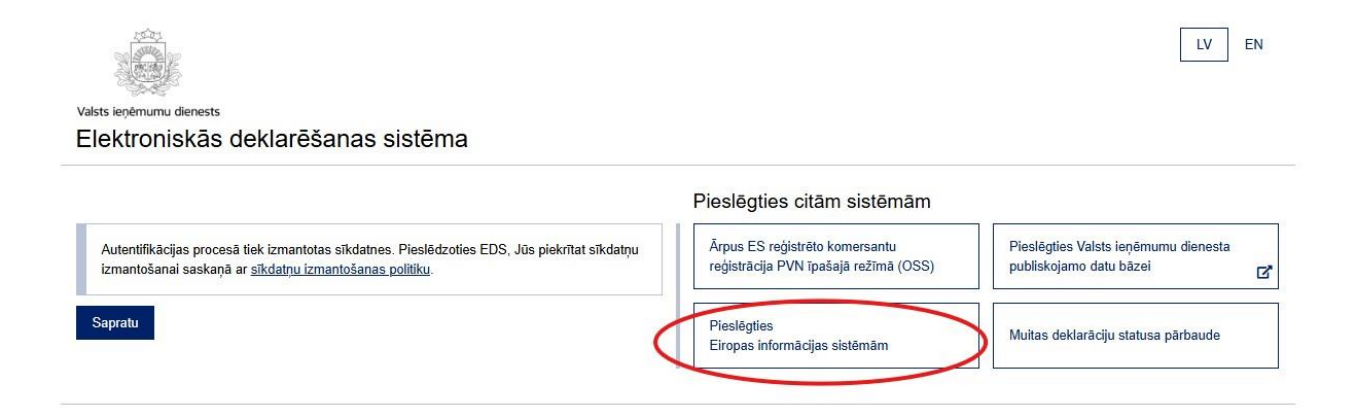

Nonākot TAXUD autentifikācijas portālā, uzņēmuma deleģētā persona ievada šādu informāciju:

| No kurienes esat?<br>(Where Are You From? - WAYF)                                                                                               |  |
|----------------------------------------------------------------------------------------------------|--|
| Atlasiet to lietotnes jomu, kurai pieprasāt piekļuvi                                                                                            |  |
| Muita                                                                                                    |  |
| Atlasiet valsti, kurā gribat, lai jūs autentificē                                                                                               |  |
| Latvija                                                                                                    |  |
| Atlasiet izpildītāja veidu                                                                                                    |  |
| Darbinieks 🗸                                                                                                    |  |
| Es rikojos šādas struktūras vai personas uzdevumā:                                                                                              |  |
| <ul> <li>manis paša</li> <li>o šādas (fiziskas vai juridiskas) personas ar:</li> </ul>                                                          |  |
| Izpildītāja veids                                                                                                    |  |
| Uzņēmējs 🗸                                                                                                    |  |
| Identifikatora veids                                                                                                    |  |
| EORI 🗸                                                                                                    |  |
| Identifikators                                                                                                    |  |
| LVXXX (jājevada EORI Nr. = NMR kods) Validēt                                                                                                    |  |
| <ul> <li>Tieši</li> <li>Ar mandātu no</li> </ul>                                                                                                |  |
| Piekrītu pieprasīt savu identitātes profila informāciju un to<br>nodot "UUM&DS" (Uniform User Management – Digital<br>Signature) un muitas EIS. |  |
| Iesniegt                                                                                                    |  |

Ja visa lietotāja informācija ievadīta pareizi, atkārtoti tiks attēlota EDS autentifikācijas lapa, kurā jāievada savi EDS lietotāja (<u>uzņēmuma</u>) pieslēgšanās rekvizīti (lietotāja vārds un parole).

| (i) SMART-ID                                         | eParaksts                   | Pieslēgties citām sistēmām                   | Pieslēgties Valsts ieņēmumu die  |
|------------------------------------------------------|-----------------------------|----------------------------------------------|----------------------------------|
| Internetbanku autentifikāciju                        | EDS lietotājvārdu un paroli | Pieslēgties<br>Eiropas informācijas sistēmām | Muitas deklarāciju statusa pārba |
| Valsts ieņēmumu dienests<br>Flektroniskās deklarēšar | as sistēma                  |                                              |                                  |
| <ul> <li><u>&lt; Uz sākumlapu</u></li> </ul>         |                             |                                              |                                  |
| Pieslēgties                                          |                             |                                              |                                  |
| Lietotāja vārds                                      |                             |                                              |                                  |

Nospiežot pogu "Pieslēgties", lietotājs tiek novirzīts uz ES Muitas tirgotāju portālu, kurā ir atrodama sadaļa par saistošajām izziņām par tarifu (SIT jeb angļu val. BTI).

Papildu informācija par SIT pieteikumu iesniegšanu vai cita veida informācija par SIT sistēmu ir pieejama portāla labajā pusē augšā zem šī simbola.

Tāpat arī lietotāja iestatījumos ir iespējams norādīt, uz kādu e-pasta adresi saņemt paziņojumus par izmaiņām pieteicēja SIT pieteikumu izskatīšanas laikā vai spēkā esošajās SIT.